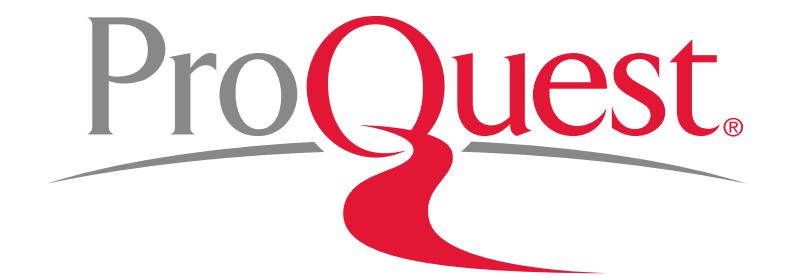

# Factiva Library Workshop for Rikkyo University

October 19th 2016

#### Table of Contents

- 1. What is Factiva?
- 2. How to change the language (from Japanese) to English?
- 3. Basic Search from "HOME" page
- 4. Advanced Search with "Search Builder"
  - What is Factiva Intelligence Indexing?
- 5. Factiva Expert Search
- 6. Download articles
- 7. Factiva Pages used by the experts
- 8. LibGuides
- 9. Contact us

1. What is Factiva?

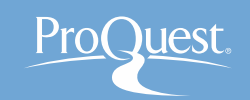

- The contents from 200 countries of 28 different languages, including Japanese
- More than 30,000 sources of information
- Factiva is a professional database used by experts in Finance, Business Strategy, Investor Relations, Public Relations, Sales, etc.
- The comprehensive information coverage about companies, industries and general affairs that are relevant to businesses
- Speedy access to wanted information with intuitive and multifunctional searches
- Great tool for finding information about a particular country before you travel or study abroad

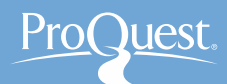

#### 2. How to change the language to English

• Click 🔄 in the top right and open "言語" ⇒ English

| D   DOW JONES 🛛                                                                                                    |                 |            | ライブへ                                                                                                    | ルプ |
|----------------------------------------------------------------------------------------------------|-----------------|------------|----------------------------------------------------------------------------------------------------|----|
| FACTIVA 木山 橡 75-ト                                                                                                    | ニュースレター ニュースページ | 会社/マーケット情報 |                                                                                                    | *  |
|                                                                                                    |                 |            | א עג <i>ו</i>                                                                                                    |    |
| ニュースを検索                                                                                                    |                 |            | ► <b>★</b> 言語                                                                                                    |    |
|                                                                                                    |                 |            | English                                                                                                    |    |
| THE WALL STREET JOURNAL.<br>ABLA EDITION<br>Front Page すべて表示<br>Pow CEO Tackles Wells's Reputation<br>The Wall Street Journal (Asia Edition), 2016 年 10 月 14日, 1087 語, By Emily<br>Glazer, (英語)<br>Wells Fargo & Co.'s new chief executive has the right resume: 29 years at<br>the bank, and none of them in its troubled retail unit. Timothy J. Sloan rose<br>through the commercial, corporate and investment-banking side of a firm<br>best known as<br>D.S. Hits Radar Sites in Yemen<br>The Wall Street Journal (Asia Edition), 2016 年 10 月 14日, 707 語, By |                 |            | Franças<br>Deutsch<br>Español<br>Italiano<br>日本語<br>Português<br>Pycckwi<br>中文(簡体)<br>中文(簡体)<br>中文(幣徴)<br>▶ 読定<br>カスタマーサービス<br>ログアウト |    |
| <ul> <li>Contain Euclose in Washington and Asa Fitch in Dubai, (英語)</li> <li>■ American in U.K. Won't Quit Until Tube Riders Talk to Each</li> <li>The Wall Street Journal (Asia Edition), 2016年10月14日, 1056語, By Riva Gold and Denise Roland, (英語)</li> <li>■ King's Death Heralds Uncertain Era Long-reigning Thai</li> <li>The Wall Street Journal (Asia Edition), 2016年10月14日, 1080語, By James Hookway, (英語)</li> <li>■ World-Wide</li> <li>The Wall Street Journal (Asia Edition), 2016年10月14日, 167語, (英語)</li> </ul>                                        |                 |            |                                                                                                    |    |
| Business & Finance                                                                                                    |                 |            |                                                                                                    |    |

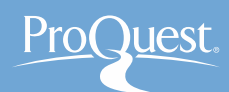

## 3. Basic Search from "Home" page

• Enter your keyword into the Search Box

| D   DOW JONES V                                                                                                    |                                                                                      |                                                                     |                                                         |             |            |                   |          | LIN    | /e help |
|----------------------------------------------------------------------------------------------------|--------------------------------------------------------------------------------------|---------------------------------------------------------------------|---------------------------------------------------------|-------------|------------|-------------------|----------|--------|---------|
| FACTIVA                                                                                                    | Home                                                                                 | Search                                                              | Alerts                                                  | Newsletters | News Pages | Companies/Markets |          |        | \$      |
| Rikkyo                                                                                                    |                                                                                      |                                                                     |                                                         |             |            |                   | ► Option | ns Sea | rch     |
| THE WALL STREET JO                                                                                                    | OURNAL                                                                               |                                                                     |                                                         |             |            |                   |          |        |         |
| Front Page View All                                                                                                    |                                                                                      |                                                                     |                                                         |             |            |                   |          |        |         |
| New CEO Tackles Wells's<br>The Wall Street Journal (Asia Edition<br>Glazer, (English)<br>Wells Fargo & Co.'s new chief execu<br>the bank, and none of them in its trou<br>through the commercial, corporate ar<br>best known as | Reputation<br>), 14 October 2<br>ative has the r<br>ubled retail un<br>ad investment | 2016, 1087 wor<br>ight resume: 2<br>it. Timothy J.<br>-banking side | rds, By Emily<br>29 years at<br>Sloan rose<br>of a firm |             |            |                   |          |        |         |
| D.S. Hits Radar Sites in Yell<br>The Wall Street Journal (Asia Edition<br>Gordon Lubold in Washington and Asa                                                                                                    | <b>men</b><br>), 14 October 2<br>Fitch in Dubai,                                     | 2016, 707 word<br>(English)                                         | s, By                                                   |             |            |                   |          |        |         |
| American in U.K. Won't Que<br>Each<br>The Wall Street Journal (Asia Edition<br>Gold and Denise Roland, (English)                                                                                                    | i <b>t Until Tub</b><br>), 14 October 2                                              | e Riders Ta<br>2016, 1056 wor                                       | r <b>lk to</b><br>rds, By Riva                          |             |            |                   |          |        |         |
| 🔚 King's Death Heralds Unce<br>Thai                                                                                                    | ertain Era -                                                                         | Long-reig                                                           | ning                                                    |             |            |                   |          |        |         |
|                                                                                                    |                                                                                      |                                                                     |                                                         |             |            |                   |          |        |         |

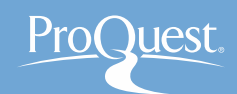

## 3. Basic Search from "Home" page

Practice # 1: Search for articles about the Tokyo Olympics

#### in 2020

- See the difference between Tokyo Olympics and "Tokyo Olympics", using ""
- AND Search & Exact-phrase Search

What is AND SEARCH?

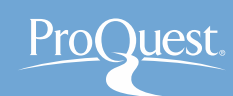

# Search Range of AND SEARCH

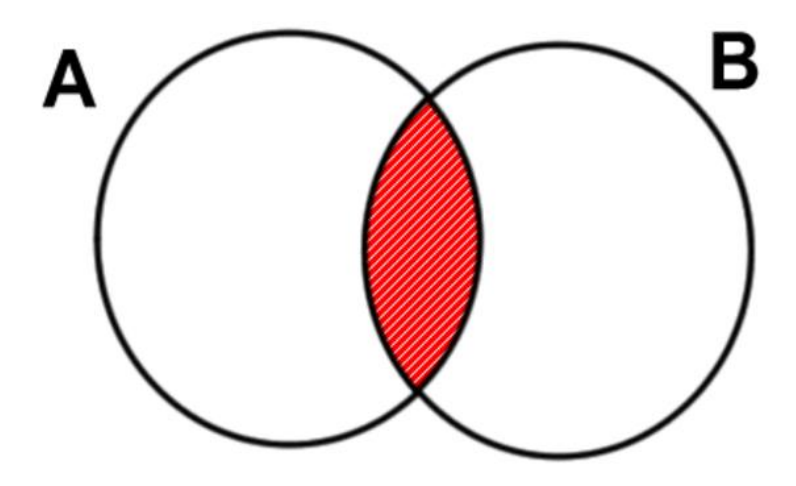

The results contain **BOTH** Word 'A' and Word 'B'.

#### **Image of AND SEARCH**

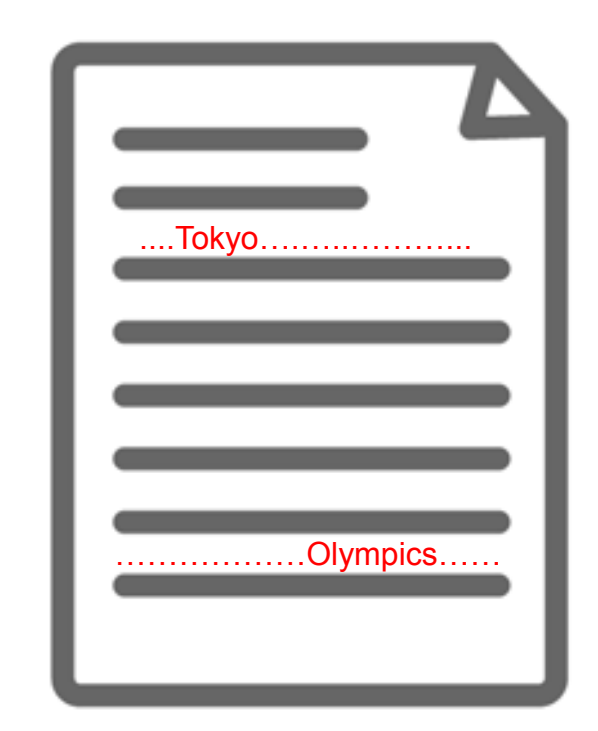

The content has BOTH 'Equal' and 'Pay' (somewhere).

# What is Exact-phrase SEARCH?

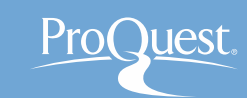

#### Image of Exact-phrase SEARCH

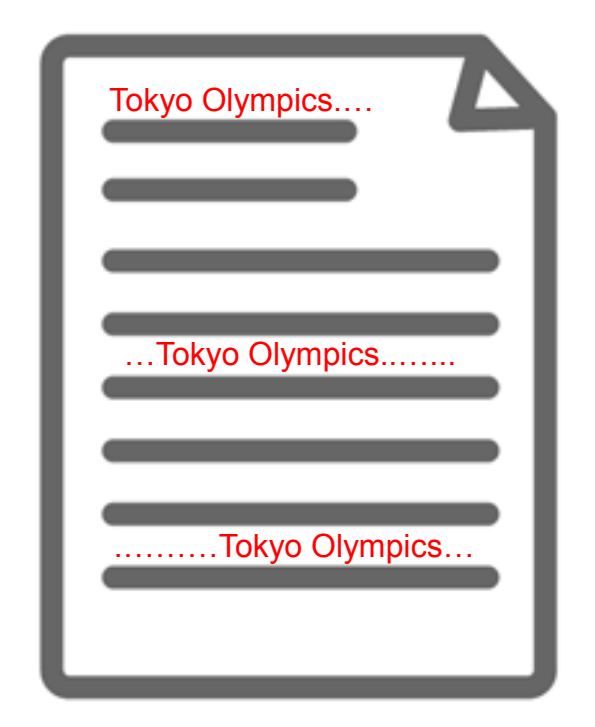

The 2 words Equal Pay that are enclosed with "" are treated as though they are 1 word or a phrase. Examples of Exact-phrase SEARCH

"gender equality"

- "gravitational wave"
- "internet of things"
- "political economy"
- "to be, or not to be"

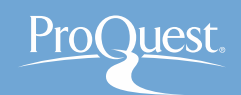

3. Basic Search from "Home" page

Practice # 2: Search for articles about **The United Kingdom**.

- Use OR Search to find articles with both The United Kingdom and Britain.
- *"United Kingdom" OR Britain*
- The Boolean Operator 'OR' needs to be entered in CAPITAL

**LETTERS** in Factiva.

What is OR SEARCH?

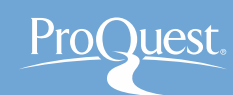

#### Search Range of Image of **OR SEARCH OR SEARCH** В Α OR United Kingdom **Britain**

The results contain EITHER Word 'A' OR Word 'B'. Display all the results that contain EITHER 'United Kingdom' OR 'Britain'

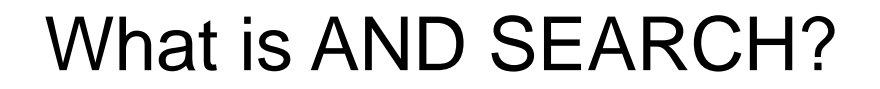

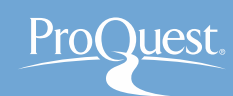

#### Search Range of AND SEARCH

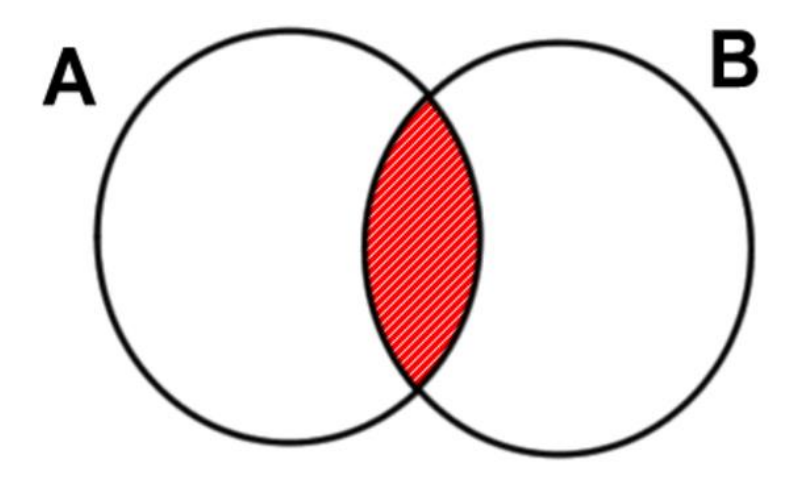

The results contain **BOTH** Word 'A' and Word 'B'.

#### **Image of AND SEARCH**

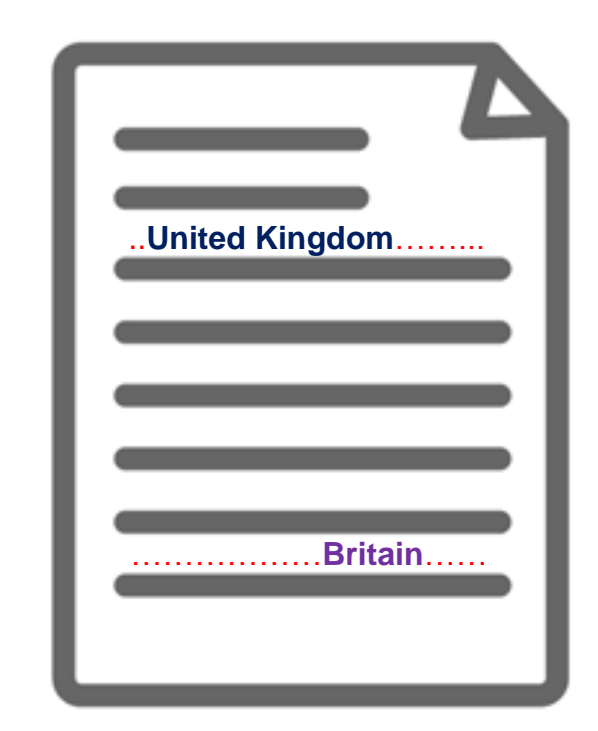

The content has BOTH 'United Kingdom' and 'Britain' (somewhere).

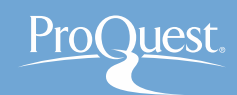

# 4. Advanced Search with "Search Builder"

• Search smartly using different search fields

| DOW JONES V                                     |                       | Eree Text Search    |                                                |
|-------------------------------------------------|-----------------------|---------------------|------------------------------------------------|
| FACTIVA Home Search Alerts News Pages Companies | s/Markets             | Search Form         | quantitative easing OR monetary easing OR 金融緩和 |
| Search Builder                                  |                       | Examples            |                                                |
| Saved Sear Search Builder                       |                       |                     |                                                |
|                                                 |                       |                     |                                                |
|                                                 |                       |                     |                                                |
| Available Search Categories                     |                       |                     | Date In the last 3 months   Duplicates Off     |
| Available ocaron oategories                     | C                     | All Courses         |                                                |
| Keywords +                                      | Source                | All Sources         |                                                |
|                                                 | Author                | All Authors         |                                                |
| Sources                                         | Company               | All Companies       |                                                |
| Authors                                         | Factiva Expert Search | •                   |                                                |
| • Company                                       | Subject               | All Subjects        |                                                |
|                                                 | Industry              | All Industries      |                                                |
| FACTIVA·Expert·Search                           | Region                | 🕨 🚺 Japan 🗸         |                                                |
| <ul> <li>Subject</li> </ul>                     | Look up               | •                   |                                                |
| <ul> <li>Industry</li> </ul>                    | Language              | English X Ja        | apanese 🗙                                      |
| Region                                          | More Options          | •                   |                                                |
| • Language                                      |                       | Search for free-tex | t terms in: Full Article                       |
| Mara Ortiona                                    |                       | Fuchadas            | Headline and Lead Paragraph                    |
| • wore Options                                  |                       | Exclude:            | Byline ata (1)<br>Byline (1)                   |
|                                                 |                       | Sort results by:    | Most recent first V                            |

#### Intelligent Index

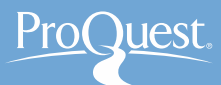

#### What is Factiva Intelligence Indexing?

The difference between Text Search & Index Search

| D   DOW JONES 🛛                                                                                                    |                                                       |                                                  |                                  | L                            | IVE HE |
|----------------------------------------------------------------------------------------------------|-------------------------------------------------------|--------------------------------------------------|----------------------------------|------------------------------|--------|
| FACTIVA                                                                                                    | ome Search Alerts Ne                                  | wsletters News Pages                             | Companies/Markets                |                              | 4      |
| China<br>Companies<br>W.I.S.E. KTAM CSI 300 China Tracker<br>China Petroleum and Chemical Corp (<br>China Batralaum and Chemical Corp ( | Text Search = All<br>the texts<br>Searched Articles   | the articles'h<br>⇒ in English (t                | as the keyword<br>he keyword lar | d <i>China</i> in<br>nguage) | h      |
| Industries                                                                                                    | hopee oorpy (norky                                    |                                                  |                                  |                              |        |
| Pottery/Ceramics/Porcelain                                                                                                    |                                                       |                                                  |                                  |                              |        |
| Executives                                                                                                    |                                                       |                                                  |                                  |                              |        |
| Addington Bexley Chikomborero China<br>Wei Hua Ma (China Petroleum and Ch<br>Xi You Cai (China Petroleum and Cher                       | ke (Simbisa Brands Ltd)<br>mical Corp (Sinopec Corp)) |                                                  |                                  |                              |        |
| Region<br>China<br>Iaiwan<br>Greater China                                                                                              | Index Search = Al<br>categorized as Reg               | ll the articles ar<br>g <mark>ion = China</mark> | e ABOUT Chir                     | na or                        |        |
| Kevwords                                                                                                    | Searched Articles                                     | $\Rightarrow$ in ALL the la                      | anguages in Fa                   | ctiva                        |        |
| china<br>china economy<br>china internet                                                                                                |                                                       |                                                  | _                                |                              |        |

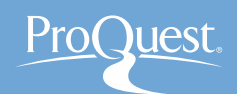

# 4. Advanced Search with "Search Builder"

Practice # 3: Search for articles about Australia that are published over the last week.

- 1. Open Search Builder.
- Open [Region] ⇒ [Australia/
   Oceania] ⇒ [Australia]

You can also search it from the search box above the tree.

- Select [In the last week] from the [Date] drop-down.
- 4. Press [Search].

| Industry     | All Industries                                             |
|--------------|------------------------------------------------------------|
| Region 🔻     | Australia                                                  |
|              | Australia                                                  |
| •            | Select Region Category All Regions                         |
|              | + Africa (1) ▲ 🖉<br>→ Antarctica (1) ▲ Ø<br>+ Asia (1) ▲ Ø |
|              | + Asia Pacific ()                                          |
|              | Australia                                                  |
|              | + Caribbean Islands                                        |
| Look up 🕨 🕨  |                                                            |
| Language 🕨 🕨 | All Languages                                              |

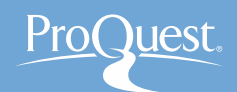

## 4. Advanced Search with "Search Builder"

Practice # 4: Search for articles about the refugees and its related issues in Germany (\*The refugees and immigrants are different.)

- 1. Open Search Builder.
- 2. Enter *refugee* in the [Free Text Search] section at the top.
- 3. Search for *Germany* in [Region].
- 4. Open [More Options] and change the drop-down to [Headline] in [Search for free-text terms in].

| Language     | All Languages                  |                                                                                                    |
|--------------|--------------------------------|----------------------------------------------------------------------------------------------------|
| More Options |                                |                                                                                                    |
|              | Search for free-text terms in: | Headline 🔹                                                                                           |
|              | Exclude:                       | Republished news (1)     Recurring pricing and market data (1)     Obituaries, sports, calendars (1) |
|              | Sort results by:               | Relevance •                                                                                          |
|              |                                |                                                                                                    |

All the searched articles have the keyword "refugee" in their titles or headline.

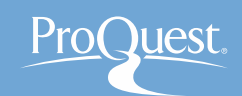

#### 5. Factiva Expert Search

Practice # 5: Search for articles about the articles about the U.S. presidential election in 2016.

Also take a look at what other topics are available.

- 1. Open Search Builder.
- 2. [Factiva Expert Search]⇒
  [Trending Topics]⇒[US Presidential Election 2016] ⇒
  [English]

X Also try [Brexit: UK Vote on EU].

| Company               | ► | All Companies                                                                                                    |
|-----------------------|---|----------------------------------------------------------------------------------------------------|
| Factiva Expert Search | • |                                                                                                    |
|                       |   | + Reputation Risk                                                                                                    |
|                       |   | + Tax and Accounting                                                                                                    |
|                       |   | <ul> <li>Trending Topics</li> <li>Boko Haram</li> <li>Brexit: UK Vote to Leave EU</li> <li>English (1)</li> <li>French (1)</li> <li>German (1)</li> <li>Italian (1)</li> <li>Spanish (1)</li> <li>Russian (1)</li> </ul> |
| Subject               | ► | All Subjects                                                                                                    |
| Industry              | ► | All Industries                                                                                                    |

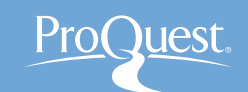

#### 6. Download articles

You can download the searched articles as the MS Word document (RTF) or as PDF.

| D   DOW JONES 🔗                                                                                                    | LIVE HELP | Factiva-20141006-0208 [互換モード] - Microsoft Word                                                                                                    |
|----------------------------------------------------------------------------------------------------|-----------|----------------------------------------------------------------------------------------------------|
| FACTIVA Home Search Alerts Newsletters News Pages Companies/Markets                                                                                                    | \$        | 参考資料 差し込み文書 校閲 表示 活用しよう 1 ワード<br>* 10 * A* A*   巻 査 函 E * E * E * E * E * A*   2 + F あ 7 亜 あ 7 亜 0 0 0 0 0 0 0 0 0 0 0 0 0 0 0 0 0 0 |
| Search DATE: In the last 3 months SOURCE: All Sources MORE  Modify Se                                                                                                    |           |                                                                                                    |
| Sort by: Relevance                                                                                                    |           |                                                                                                    |
| <ul> <li><sup>1</sup>/<sub>2</sub> <sup>2</sup>/<sub>2</sub> <sup>1</sup>/<sub>2</sub> <sup>1</sup>/<sub>2</sub></li></ul> |           | Citi Pushes Back BOJ Monetary Easing Timing Market Talko<br>*'<br>179 words+'<br>28 September 2014+'<br>22:51+'<br>Dow Jones Newswires Chinese (English)+'<br>RTNW-'<br>English+'                                                                                                    |
| Companies     Expert     The European Union     13.0K Her Majestys Governmen     517 European Commission     287 Bank of England     255 Office for National Statistics     198 international Monetary F     169 European Central Bank     167 Federal Reserve Board     105                                                                                                    | ıbts      | Copyright © 2014, Dow Jones & Company, Inc. →<br>✓<br>0211 GMT [Dow Jones] Additional monetary easing by the BOJ is likely at its policy meeting in January,<br>later than the initial outlook that such a decision would likely come at end of the October meeting, says<br>Osamu Takashima, chief FX strategist at Citigroup Global Markets Japan. Ahead of local elections next<br>April, Japan PM Abe's remarks last week about watching how the yen's weakness affects regional<br>economies "may help tone down demand for additional easing that may cause further weakness of the<br>JPY," says Takashima. Citigroup pushes back the BOJ easing timing on an assumption the JPY<br>weakness recently will likely translate into a gain in core consumer prices by 0.4 percentage point for                                                                                                    |
| European Parliament 101 ANTI-Brexit MPs sparked fury last night after forming a rebel alliance to challenge Theresa May's plans to quit                                                                                                    | the       |                                                                                                    |

- 1. Tick the boxes of articles on the left.
- 2. Select the downloading format : choose either RTF or PDF.

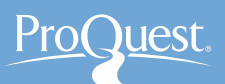

# 7. Factiva Pages used by the experts

3)

[Factiva Pages] displays the links recommended by the editors of Dow Jones who are the experts of countries and industries.

| 1 | News Pages    | Companie | es/Markets |
|---|---------------|----------|------------|
|   | Group Pages   |          |            |
|   | Factiva Pages |          |            |
|   |               |          |            |

#### [News Pages] ⇒ [Factiva Pages]

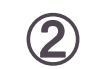

| United States - Academic | ۲ |
|--------------------------|---|
| Accounting/Consulting    |   |
| Advertising/PR           |   |
| Aerospace/Defense        |   |
| Agriculture/Forestry     |   |
| Airlines                 |   |
| Argentina                |   |
| Asia, North              | 1 |
| Asia, Southeast          |   |
| Australia                |   |
| Australian Business News |   |
| Austria                  |   |
| Automobiles              |   |
| Banking/Credit           |   |
| Brazil                   |   |
| Canada                   |   |
| Clothing/Textiles        |   |
| Computers                |   |
| Construction/Real Estate |   |
| Consumer Products        |   |
| Energy                   | - |

| France       News       News       Pages       Companies/Markets         France <ul> <li>Group: France Default</li> <li>Symbol</li> <li>Last</li> <li>Change</li> <li>APAS</li> <li>4,470,92</li> <li>65.75</li> <li>ADJI</li> <li>18,138,38</li> <li>39.44</li> <li>*FST</li> <li>7,013,55</li> <li>35.81</li> <li>XSBF120</li> <li>0.00</li> <li>0.00</li> <li>884,55</li> <li>13.17</li> </ul> Search this Newsstand: Enter free-text terms. Examples           Sunday, 18 October 2016         A ta une             * xN100           884,55             Update 17.16, 14 October 2016           A ta une             Source SIX Financial Information             Editor's Links             Info Trafic             La Chaine Météo             Euronext Paris             Boursorama             A Calais, le business lucratif des passeurs             Le Monde, 16 October 2016, 14 words, (French)             4. Te déclin de la Russie poutinienne est inexorable "             Le Monde, 16 October 2016, 19 words, (French)             5. Te accord historique sur les gaz à effet de serre                                                                                                    | D   DOW JONES 🗸                                                                                                    |          |           |                          |                                                                            |                                                                                             |                                                                          | LIVE               |
|----------------------------------------------------------------------------------------------------|----------------------------------------------------------------------------------------------------|----------|-----------|--------------------------|----------------------------------------------------------------------------|---------------------------------------------------------------------------------------------|--------------------------------------------------------------------------|--------------------|
| France       Read Factiva Page         Quode List       Newsstand         Group:       France Default       Newsstand         Symbol       Last Change       Newsstand         Symbol       Last Change       Newsstand         Symbol       Last Change       Newsstand         Symbol       Last Change       Newsstand         Symbol       Last Change       Newsstand         xPAS       4,470.92       65.75         xDJI       18,138.38       39.44         *xPST       7,013.55       35.81       Sumotal Enter free-text terms. Examples       Run Search         Substrain Status       Sumotal Enter free-text terms. Examples       Sumotal Enter free-text terms. Examples       Sumotal Enter free-text terms. Examples         Substrain Status       Substrain Status       Substrain Status       Substrain Status       Substrain Status         Updated in formation       Substrain Status       Substrain Status       Le Monde, 16 October 2016, 105 words, (French)         Substrain Status       Le Monde, 16 October 2016, 105 words, (French)       Substrain Status       Le Monde, 16 October 2016, 105 words, (French)         Editor's Links       Le Monde, 16 October 2016, 10 words, (French)       Substrain Status       Le Monde, 16 October 2016, 41 words, (French)       Substrai                                                                                                    | FACTIVA                                                                                                    | Home     | Search    | Alerts                   | Newsletters                                                                | News Pages                                                                                  | Companies/Markets                                                        | 3                  |
| Quote List       Newsstand         Group: France Default •                                                                                                    | France                                                                                                    | T        |           |                          |                                                                            |                                                                                             |                                                                          | Read Factiva Pages |
| Group: France Default <ul> <li>Symbol</li> <li>Last Change</li> <li>xPAS</li> <li>4,470.92</li> <li>65.75</li> <li>xDJI</li> <li>18,138.38</li> <li>39.44</li> <li>xFST</li> <li>7,013.55</li> <li>38.81</li> <li>xN100</li> <li>62,214.16</li> <li>0.00</li> <li>xNOM</li> <li>5,214.16</li> <li>0.00</li> <li>xNOM</li> <li>5,214.16</li> <li>0.00</li> <li>xN100</li> <li>884.55</li> <li>1.17</li> <li>L'onde de choc de l' " affaire Barroso "                  <li>Le Monde, 16 October 2016, 105 words, (French)</li> </li></ul> <ul> <li>L'onde de choc de l' " affaire Barroso "                  <li>Le Monde, 16 October 2016, 105 words, (French)</li> <li>Le Monde, 16 October 2016, 105 words, (French)</li> </li></ul> Editor's Links <ul> <li>InfoTrafic</li> <li>La Chaine Météo</li> <li>Euronext Paris</li> <li>Boursorama</li> <li>Le Monde, 16 October 2016, 14 words, (French)</li> <li>Sima accord historigue sur les gaz à effet de serre</li> </ul>                                                                                                    | Quote List                                                                                                    |          |           | Newsst                   | and                                                                        |                                                                                             |                                                                          |                    |
| Symbol       Last Change         • xPAS       4,470.92       65.75         • xUJ       18,138.38       39.44         • xFST       7,013.55       35.81         xSBF 120       0.00       0.00         • xNCM       5,214.16       0.83         • xN100       884.55       13.17         Updated: 17.16,14 October 2016       Balayd opt Example rules.       Sunday, 16 October 2016       A la une         Source SXF Financial Information       Imo Trafic       Le Monde, 16 October 2016, 105 words, (French)         Editor's Links       Info Trafic       Le Monde, 16 October 2016, 106 words, (French)         Surre SXF Financial Météo       Euronext Paris       Boursorama         Boursorama                                                                                                    | Group: France Default •                                                                                                    |          |           | Searc                    | h this Newsstand: En                                                       | ter free-text terms. E                                                                      | Examples                                                                 |                    |
|                                                                                                    | Symbol                                                                                                    | Las      | st Change |                          |                                                                            |                                                                                             |                                                                          | Run Search         |
| XDJI 18,138.38 39.44     ×FST 7,013.55 35.81     ×SBF120 0.00 0.00     ×SBF120 0.00 0.00     ×SMCM 5.214.16 0.83     ×MCM 5.214.16 0.83     ×MCIO 884.55 13.17 Update1.17.16,14.0cbor 2016     Bade 5 13.17 Update1.17.16,14.0cbor 2016     Londe de choc de l' affaire Barroso " Le Monde, 16 October 2016, 15 words, (French) 2.      Le Monde, 16 October 2016, 15 words, (French) 3.      A Calais, le business lucratif des passeurs Le Monde, 16 October 2016, 136 words, (French) 3.      A Calais, le business lucratif des passeurs Le Monde, 16 October 2016, 14 words, (French) 4.      La Chaine Météo Euronext Paris Boursorama                                                                                                    | ▲ xPAS                                                                                                    | 4,470.9  | 2 65.75   |                          |                                                                            |                                                                                             |                                                                          |                    |
| ▲ rFST         7,013.65         36.81           xSF120         0.00         0.00           xMCM         5,214.16         0.83           xN100         884.55         13.17           Updated: 17.16, 14 October 2016         0.00           Delayed per Exchange rules.         0.00           Joudes in local unenery.         Source: SUX Financial Information           Source: SUX Financial Information         Le Monde, 16 October 2016, 105 words, (French)           2         The L'onde de choce de l' " affaire Barroso".           Le Monde, 16 October 2016, 105 words, (French)         2.           Source: SUX Financial Information         2.           La Chaline Météo         Euronext Paris           Boursorama         3. □ A Calais, le busines lucratif des passeurs           Le Monde, 16 October 2016, 10 words, (French)         3. □ A Calais, le dusines location est inexorable "           Le Monde, 16 October 2016, 10 words, (French)         3. □ A Calais, le dusines puttinelenne est inexorable "           Le Monde, 16 October 2016, 10 words, (French)         5. □ □ accord historique sur les gaz à effet de serre                                                                                                    | ▲ xDJI                                                                                                    | 18,138.3 | 8 39.44   |                          |                                                                            |                                                                                             |                                                                          |                    |
| xSBF120       0.00       0.00         xMCM       5,214,16       0.83         x M100       884,55       13.17         Updated: 17:16, 14 October 2016       884,55       13.17         Updated: 17:16, 14 October 2016       Image: 10 Call currency       Image: 10 Call currency         Source: SUK Financial Information       Image: 10 Call currency       Image: 10 Call currency         Source: SUK Financial Information       Image: 10 Call currency       Image: 10 Call currency         Editor's Links       Image: 10 Call currency       Image: 10 Call currency         Info Trafic       Le Monde, 16 October 2016, 105 words, (French)       Image: 10 Call currency         Editor's Links       3. To A Calais, le business lucratif des passeurs       Le Monde, 16 October 2016, 41 words, (French)         Editor's Links       3. To A Calais, le business lucratif des passeurs       Le Monde, 16 October 2016, 41 words, (French)         Editor's Links       Image: 10 Call coler 2016, 41 words, (French)       Image: 10 Call coler 2016, 41 words, (French)         Editor's Links       Image: 10 Call coler 2016, 41 words, (French)       Image: 10 Call coler 2016, 41 words, (French)         Image: 10 Call coler 2016, 41 words, (French)       Image: 10 Call coler 2016, 49 words, (French)       Image: 10 Call coler 2016, 49 words, (French)         Image: 10 Call coler 2016, 40 Words, (French)                                                                                                    | ▲ xFST                                                                                                    | 7,013.5  | 5 35.81   | C                        | s Mian                                                                     | as fr                                                                                       |                                                                          |                    |
| ANCM 5,214.16 0.83     ANTON 884.55 13.17 Updated: 177.6, 14 October 2016 884.55 13.17 Updated: 177.6, 14 October 2016 12 and 12 and 12 a | xSBF120                                                                                                    | 0.0      | 0.00      |                          | c znun                                                                     | UC.11                                                                                       |                                                                          |                    |
| • xN100       884.55       13.17         Updated: 17.16, 14 October 2016<br>Delayed per Example files.<br>Source: SIX Financial Information       1. Im L'onde de choc de l' "affaire Barroso"<br>Le Monde, 16 October 2016, 105 words, (French)         2. Im L'exaspération monte à Haîti devant la lenteur des secours<br>Le Monde, 16 October 2016, 136 words, (French)       2. Im L'exaspération monte à Haîti devant la lenteur des secours<br>Le Monde, 16 October 2016, 136 words, (French)         Editor's Links       3. Im A Calais, le business lucratif des passeurs<br>Le Monde, 16 October 2016, 14 words, (French)         Editor's Links       3. Im A Calais, le business lucratif des passeurs<br>Le Monde, 16 October 2016, 41 words, (French)         Euronext Paris<br>Boursorama       4. Im Im Le déclin de la Russie poutinienne est inexorable "<br>Le Monde, 16 October 2016, 40 words, (French)         5. Im accord historique sur les gaz à effet de serre                                                                                                    | ▲ xNCM                                                                                                    | 5,214.1  | 6 0.83    | Sun                      | day 16 October 2016                                                        | Ala une                                                                                     | *                                                                        |                    |
| Updated: 17.16, 14 October 2016       1. Imit L'onde de choc de l' "affaire Barroso"         Delayed per Exchange rules.       Le Monde, 16 October 2016, 105 words, (French)         Source SIX Financial Information       2. Imit L'exaspération monte à Haïti devant la lenteur des secours<br>Le Monde, 16 October 2016, 136 words, (French)         Editor's Links       3. Imit A Calais, le business lucratif des passeurs<br>Le Monde, 16 October 2016, 41 words, (French)         InfoTrafic<br>La Chaine Météo<br>Euronext Paris<br>Boursorama       4. Imit Le déclin de la Russie poutinienne est inexorable "<br>Le Monde, 16 October 2016, 49 words, (French)         5. Imit accord historique sur les gaz à effet de serre                                                                                                    | ▲ xN100                                                                                                    | 884.5    | 5 13.17   |                          | ,,                                                                         |                                                                                             |                                                                          |                    |
| Editor's Links       3. * A Calais, le business lucratif des passeurs         InfoTrafic       Le Monde, 16 October 2016, 41 words, (French)         La Chaîne Météo       4. * Le déclin de la Russie poutinienne est inexorable "         Euronext Paris       Le Monde, 16 October 2016, 49 words, (French)         Boursorama       5. * a accord historique sur les gaz à effet de serre                                                                                                    | Updated: 17:16, 14 October 2016<br>Delayed per Exchange rules.<br>Quotes in local currency.<br>Source: SIX Financial Information |          |           | 1. 5<br>Le<br>2. 5<br>Le | L'onde de choo<br>Monde, 16 October<br>L'exaspération<br>Monde, 16 October | c de l' " affaire B<br>2016, 105 words, (Fren<br>monte à Haïti de<br>2016, 136 words, (Fren | arroso "<br><sup>ch)</sup><br>evant la lenteur des sec<br><sup>ch)</sup> | ours               |
| InfoTrafic     Le Monde, 16 October 2016, 41 words, (French)       La Chaine Météo     4. Tel déclin de la Russie poutinienne est inexorable "<br>Le Monde, 16 October 2016, 49 words, (French)       Boursorama     5. Tel accord historique sur les gaz à effet de serre                                                                                                    | Editor's Links                                                                                                    |          |           | 3. 🖷                     | A Calais, le bu                                                            | siness lucratif de                                                                          | es passeurs                                                              |                    |
| <sup>5.</sup> " <sub>m</sub> accord historique sur les gaz à effet de serre                                                                                                    | InfoTrafic<br>La Chaîne Météo<br>Euronext Paris<br>Boursorama                                                                    |          |           | 4. <b>F</b>              | Monde, 16 October                                                          | 2016, 41 words, (Frenc<br>a Russie poutini<br>2016, 49 words, (Frenc                        | h)<br>ienne est inexorable "<br>h)                                       |                    |
|                                                                                                    |                                                                                                    |          |           | 5.                       | accord historic                                                            | lue sur les gaz à                                                                           | effet de serre                                                           |                    |

#### Editor's Links

- Popular Sources of A Particular Industry
  - Top Publications & Top Web News

Select country or industry from the drop-down on your left

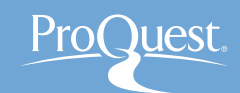

#### 7. Factiva Pages used by the experts

Practice # 6: Open the Factiva Page for **Canada**.

Practice # 7: Open the Factiva Page for **South East Asia**.

#### 8. LibGuides

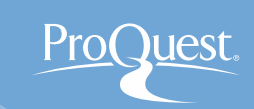

#### ProQuest LibGuides: Factiva

- For more information about how to use Factiva
- <u>http://proquest.libguides.com/Factiva</u>

| ProQuest. proc                                                                                                    | uest.libguides.com                                                                                                    | About Us                                              | Webinars                                                                                                    | Terms of Use                                                            |
|----------------------------------------------------------------------------------------------------|----------------------------------------------------------------------------------------------------|-------------------------------------------------------|----------------------------------------------------------------------------------------------------|-------------------------------------------------------------------------|
| roQuest / LibGuides / Business / Factiva / At<br>Factiva: About                                                                                                    | out                                                                                                    | Enter Sea                                             | rch Words                                                                                                    | Search                                                                  |
| About Simple Search Search Builder<br>Tips                                                                                                    | Ready, Steady, Search Results page Newsletters Factiva News Pages Com                                                                                                    | npanies/Market                                        | s Sampl                                                                                                    | e Searches                                                              |
| Why use Factiva?         • Follow national and international news         • Create a press review         • Search for information on a specific country         • Follow the law, the European Court         • Study the balance sheet of a company         • Follow market quotes         • Understanding business data sectors    Source Types          • Blogs & Message Boards         • Multimedia         • Pictures         • Publications         • Wire Feeds | What is Factiva?           Factiva is a current international news database produced by Dow Jones, one of the leading global provider of economic and financial information.           Factiva.com, from Dow Jones, combines over 36,000 sources to give students, faculty, and librarians access to premium content from 200 countries, in 28 languages. Users have access to a wide range of information from newspapers, newswires, industry publications, websites, company reports, and more. The broad range of content provides both local insight and global perspective on business issues and current events – especially with regard to research requiring current information on companies, industries, and financial markets.           It includes: <ul> <li>National, international and regional newspaperscurrent content and archives (e.g., The New York Times, The Washington Post, The Times, The Wall Street Journal, El Pais, The Financial Times, The Guardian, etc.)</li> <ul> <li>Magazines, journals and trade publications (e.g., Forbes, Newsweek , etc.)</li> <li>Newswires (e.g., AFP, Reuters, Dow Jones, etc.)</li> <li>TV or radio podcasts (e.g., BEC, CNN, ABC, CBS, NBC, Fox , etc.)</li> <li>Major news and business information websites, blogs and message boards</li> <li>Company reports</li> <li>Photo agencies (e.g., Reuters, Knight Ridder, etc.)</li> <li>Materials on the EUR-Lex website, giving access to the law of the European Union</li> <li>For a description of functionality related to Factiva subscriptions for the academic and public library market see the Tins tab</li></ul></ul> | Live Web<br>• Regis<br>record<br>Coverage<br>• Factiv | inars & Recor<br>ter for a webin<br>fed session or<br>he latest title lis<br>, please visit:<br>a title list | dings<br>ar or listen to a<br>. Dow Jones Factiva<br>it and publication |

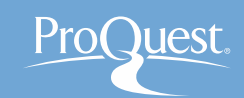

9. Contact us

# **ProQuest Japan**

- Mitsubishi Juko Yokohama Build.
   3-3-1, Minatomirai, Nishi-ku Yokohama, 220-8401, Japan
- TEL: 045-342-4780 FAX: 045-342-4784
- Email.TechnicalSupport@proquest.com
- <u>www.proquest.com</u>

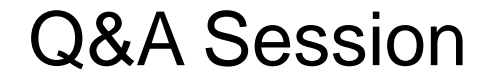

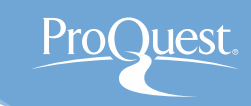

# Thank you very much for listening.

# Please ask any questions you may have.